Vous voulez utiliser des titres-services électroniques ? Suivez ces 3 étapes simples.

| Étape 1                                                                                                    |                                                                      |                                                                                                    |
|----------------------------------------------------------------------------------------------------|----------------------------------------------------------------------|----------------------------------------------------------------------------------------------------|
| Modifiez votre profil de titres-services papier vers titres-services électroniques.                                                                                                    |                                                                      |                                                                                                    |
| Étape 2<br>Commandez vos titres-services électroniques par virement bancaire, via l'application mobile<br>'Dienstencheques Vlaanderen', via le site web ou via l'app bancaire de Belfius, KBC ou Fortis.                                          |                                                                      |                                                                                                    |
| Étape 3<br>Utilisez vos titres-services électroniques.                                                                                                    |                                                                      |                                                                                                    |
| i<br>Vous trouverez plus d'explications sur le site web <u>titres-services.flandre.be/citoyen/cheque-electronique</u> .<br>Besoin d'aide ? Appelez le service clientèle au 02 401 31 30 ou rendez-vous auprès de votre bureau de titres-services. |                                                                      |                                                                                                    |
| Étape 1                                                                                                    |                                                                      |                                                                                                    |
| Modifiez votre profil de titres-services papier vers titres-services électroniques                                                                                                    |                                                                      |                                                                                                    |
| Via le site we                                                                                                    | • _ O                                                                | Via l'app                                                                                                    |
| 1 Allez sur mijn.dienst                                                                                                    | encheques.vlaanderen.be.                                             | 1 <b>Téléchargez et ouvrez l'application</b><br>'Dienstencheques Vlaanderen'.                                                  |
| (2) Connectez-vous ave<br>votre carte d'identité                                                                                                    | c 腸 ou avec<br>électronique.                                         | 2 Connectez-vous avec                                                                                                    |
| (3) Cliquez en haut sur                                                                                                    | Compte .                                                             | (3) Cliquez en haut à droite sur [NOM]<br>[Nr. d'utilisateur]                                                                  |
| Faites défiler jusqu'au contacter ?'. Entrez si vous ne l'avez pas                                                                                                    | u titre 'Comment me<br><b>votre adresse e-mail</b> ici<br>déjà fait. | Faites défiler jusqu'au titre 'Comment me<br>contacter ?'. Entrez votre adresse e-mail ici<br>si vous ne l'avez pas déjà fait. |
| 5 Cliquez en haut sur                                                                                                    | Paramètres .                                                         | <b>5</b> Cliquez en haut à droite sur Paramètres .                                                                             |
| 6 Sous 'Format', 'Papier<br>Cochez maintenant                                                                                                    | r' est sélectionné.<br>' <b>Électronique'.</b>                       | 6 Sous 'Format', 'Papier' est sélectionné.<br>Cochez maintenant 'Électronique'.                                                |
| <ul> <li>Cliquez sur Sauvegar</li> <li>Votre profil est main</li> </ul>                                                                                                    | der .<br>Itenant modifié. 🗸                                          | <ul> <li>⑦ Cliquez sur Sauvegarder</li> <li>Votre profil est maintenant modifié. </li> </ul>                                   |

## Commandez vos titres-services électroniques

La méthode pour commander des titres-services ne change pas. Comme pour les titres-services papier, vous pouvez commander des titres-services électroniques par virement bancaire, via l'application mobile 'Dienstencheques Vlaanderen', via le site web ou via l'application bancaire de Belfius, KBC ou Fortis. Vous ne recevrez plus de titres-services papier dans votre boîte aux lettres. Les titres seront disponibles dans votre portefeuille électronique.

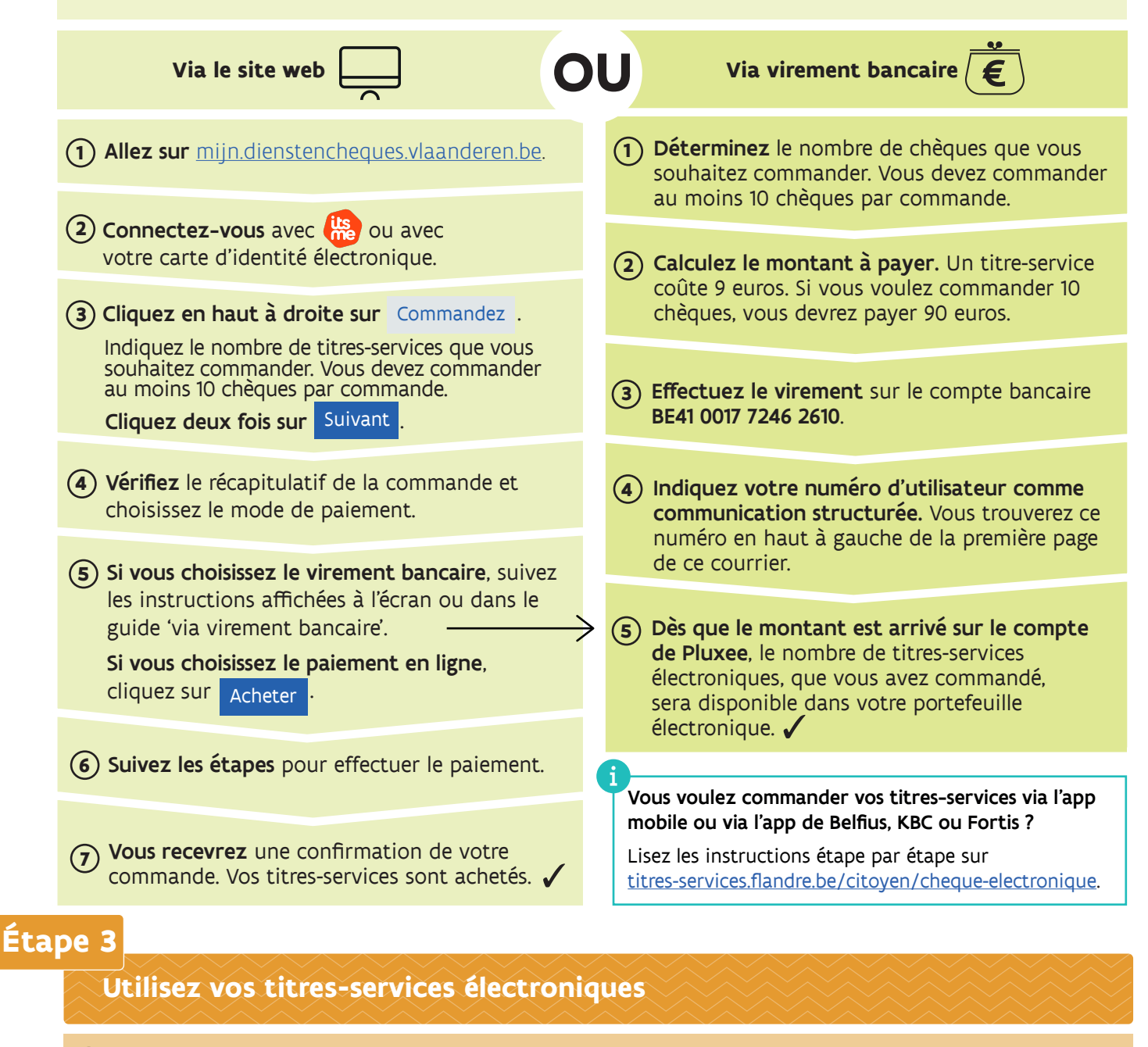

(1) Votre aide-ménagère travaille à votre domicile au moment convenu.

(2) Vous recevrez un e-mail dans les 24 heures pour vérifier et confirmer la prestation. Cela signifie que vous confirmez que votre aide-ménagère a bien travaillé chez vous le jour et aux heures mentionnées.

3 Les informations dans l'e-mail sont correctes ? Vous pouvez confirmer la prestation en vous connectant via le site web ou l'application. La prestation sera automatiquement confirmée après le délai mentionné dans l'e-mail. Les informations dans l'e-mail sont incorrectes ? Connectez-vous à votre Espace Sécurisé sur <u>dienstencheques.vlaanderen.be</u> ou dans l'application 'Dienstencheques Vlaanderen' pour contester la prestation.

Pour plus d'informations sur l'utilisation de vos titres-services électroniques, consultez titres-services.flandre.be/citoyen/cheque-electronique.